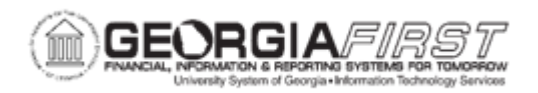

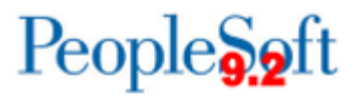

## EX.020.204 – CLOSING AN EXPENSE REPORT

| Purpose                      | <ul> <li>To identify when you may close an expense report.</li> <li>To identify the steps involved when closing an expense report.</li> <li>To close an Expense Report.</li> </ul>                                                                                                    |
|------------------------------|----------------------------------------------------------------------------------------------------|
| Description                  | When an expense report has been approved for payment<br>processing, an Expense Administrator might need to cancel the<br>expense report after it posted to liabilities. Expense Administrators<br>can then close an expense report if there are no staged payments<br>for the expense.<br>Closing an Expense Report is a two-part process. First, select<br>which expense report to close, and then run the Expense Process<br>to create the correct accounting entries to close the report. Both of<br>these steps are covered in this business process. |
| Security Role                | BOR_EX_MAINT_TRANS, BOR_EX_BATCH_PRC,<br>BOR_FN_ADMIN_REPORTING, BOR_REPORTSUPERUSER                                                                                                    |
| Dependencies/<br>Constraints | None                                                                                                    |
| Additional<br>Information    | None                                                                                                    |

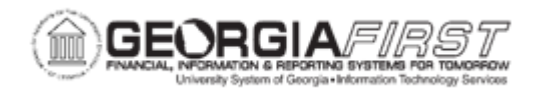

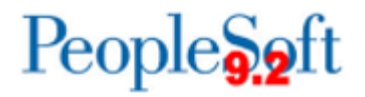

## **Procedure**

Below are step by step instructions on how to close an expense report.

| Step | Action                                                                                                    |
|------|----------------------------------------------------------------------------------------------------|
| 1.   | Click the NavBar icon.                                                                                                    |
| 2.   | Click the Menu link.                                                                                                    |
| 3.   | Click the Travel and Expenses link.                                                                                                    |
| 4.   | Click the Process Expenses link.                                                                                                    |
| 5.   | Click the Close Expenses link.                                                                                                    |
| 6.   | Click the Mark Expense Report for Close link.                                                                                                    |
| 7.   | Click the Search button.                                                                                                    |
| 8.   | Click an entry in the <b>Report ID</b> column to select an Expense Report to close.                                                                                    |
| 9.   | Use the <b>Expense Report Close</b> page to close expense reports. The information on this page comes from the expense report description.                             |
| 10.  | Select <b>Use Current Date</b> to use the current date on which to reverse the accounting liability entries.                                                           |
| 11.  | Select <b>Use Specific Date</b> to enter a specific date. When selected, Expenses opens a field to enter the day on which to reverse the accounting liability entries. |
| 12.  | Click the Close button.                                                                                                    |
| 13.  | Click the <b>OK</b> button.                                                                                                    |
| 14.  | After closing and confirming the selection, Expenses marks the expense report for closing and changes the status to " <b>Close in Process</b> ."                       |
| 15.  | Click the Expense Processing link to run the Close Liability process.                                                                                                  |
| 16.  | To use an existing Run Control, search for that value on the <b>Find an Existing Value</b> tab.                                                                        |
| 17.  | Click the Add a New Value tab.                                                                                                    |
| 18.  | Enter "Close_Expense_Reports" in the Run Control ID field.                                                                                                    |
| 19.  | Click the Add button.                                                                                                    |
| 20.  | Click the <b>Save</b> button because this is a new run control.                                                                                                    |
| 21.  | Click the <b>Refresh</b> button to update the transaction counts on the page.                                                                                          |
| 22.  | Click the Close Liability checkbox.                                                                                                    |
| 23.  | Verify there is one expense report marked for close.                                                                                                    |
| 24.  | Click the Run button.                                                                                                    |

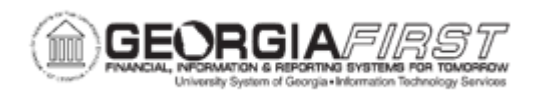

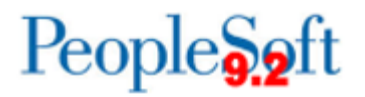

| Step | Action                                                                                                    |
|------|----------------------------------------------------------------------------------------------------|
| 25.  | Running the Application Engine process reverses the liability entries for expense reports marked for closing and changes the status to Close. |
| 26.  | Verify the <b>Select</b> checkbox is checked next to the <b>EX_TRAN_PRCS</b> .                                                                |
| 27.  | Click the <b>OK</b> button.                                                                                                    |
| 28.  | Click the Report Manager link.                                                                                                    |
| 29.  | Click the Administration tab.                                                                                                    |
| 30.  | Click the <b>Refresh</b> button. When the process is completed, the Status should display "Posted".                                           |
| 31.  | Navigate to the bottom of the page.                                                                                                    |
| 32.  | Click the Go back to Expense Transactions link.                                                                                               |
| 33.  | Click the <b>Refresh</b> button.                                                                                                    |
| 34.  | Verify there are no transactions marked for <b>Close</b> .                                                                                    |